ご家庭既存のWi-Fi ネットワークに接続する方法

★タブレットは9/3に 持ち帰ります

★設定を行う前に

接続したい Wi-Fi ルーターのネットワーク情報とパスワードをご確認ください。

☞ご家庭の Wi-Fi ネットワークのパスワードは、Wi-Fi ルーターの側面か上下面に表示されていることが多いです。(下図参考)

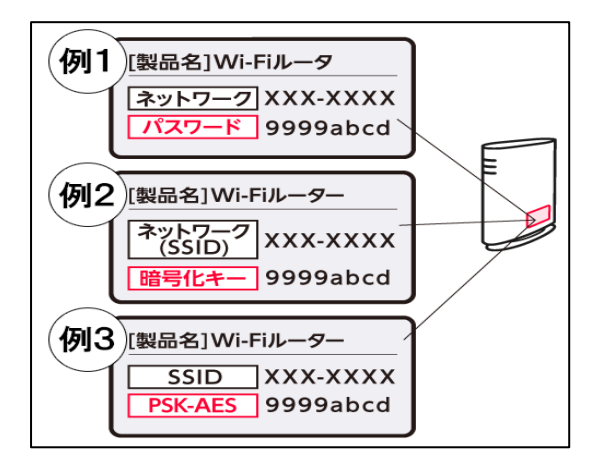

※「ネットワーク情報」は「ネットワーク(SSID)」 や「SSID」と表記されている場合があります。

※「パスワード」は「暗号化キー」や「PSK-AES」と 表記されていることがあります。

★機器の設定

(1)iPad のホーム画面から「設定」→「Wi-Fi」を押し、下記のようにWi-FiをONにします。

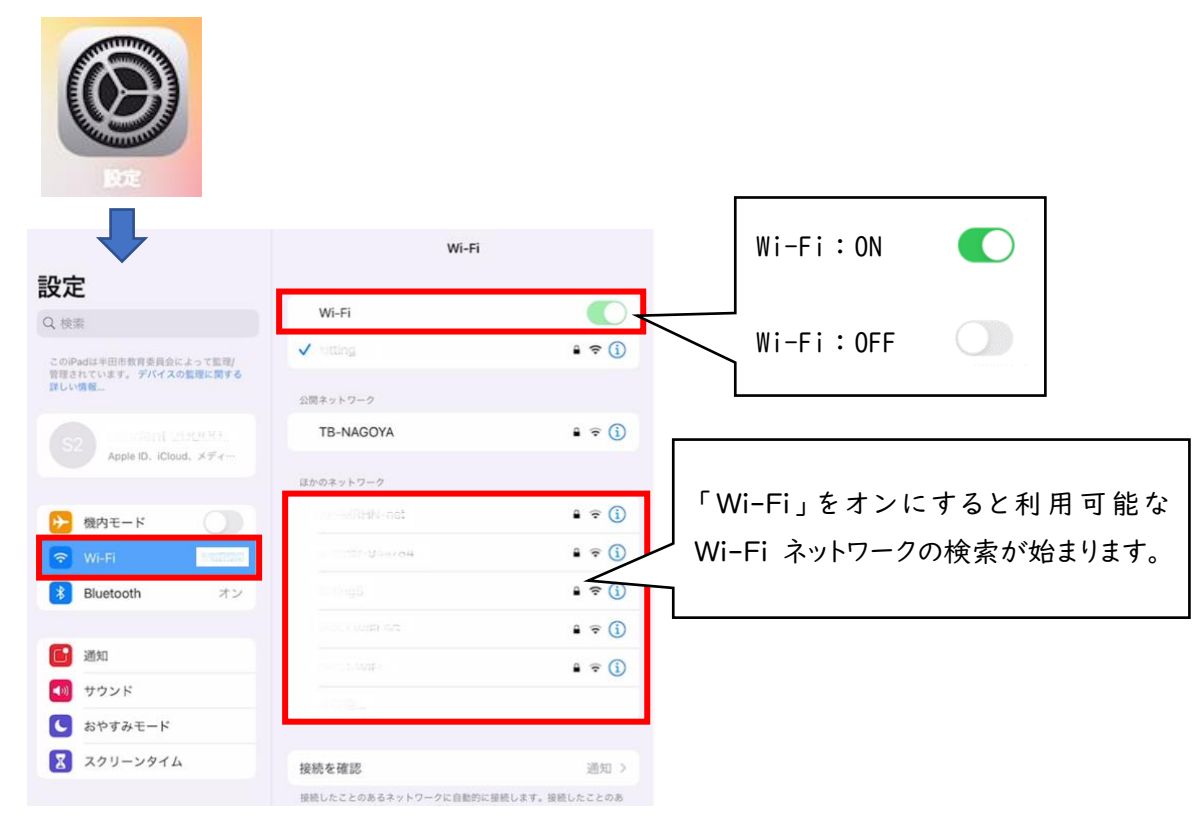

(2)検索されたネットワークの中から接続したい Wi-Fi ネットワークの名前をタップします。
※ネットワークに接続する前に、ネットワークのパスワードの入力や、利用規約への同意を求められる場合があります。パスワードが求められた場合は事前にご準備いただいたネットワークのパスワードをご入力ください。

(3) パスワードを入力します。

Wi-Fi ネットワークの名前をタップするとパスワード入力画面が出ます。 準備していただいた Wi-Fi ルーターのパスワードを入力したら、「接続」を押してください。

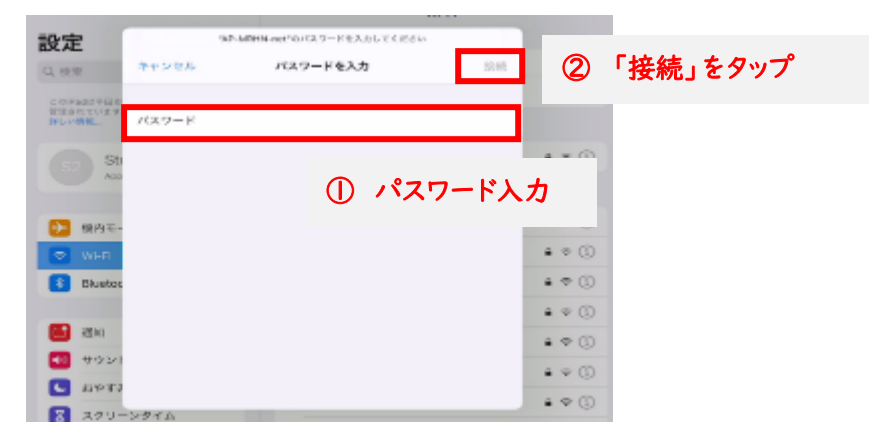

(4)ネットワークに接続すると、そのネットワークの横に青いチェックマークが表示されます。

|     | RE            | Wi-Fi               |        |
|-----|---------------|---------------------|--------|
| M   | Gmail         | Web                 |        |
| •   | Google Earth  | vi quest            |        |
| 9   | Google Maps   | - Barrer            | 2.0    |
| あ   | hiragana      | マイネットワーク            |        |
| *   | iMovie        | kitting             | • 🕈 🕕  |
| - 4 | Jamboard      | ヨかのネットワーク 芸         |        |
| 7   | katakana      | AP-MRHN-net         | • = () |
| -   | Keynote       | D80F99DC041C-29     | • = () |
| 2   | Kocri         | n-timer-24a784      | • • ①  |
| 0   | Lux           | elecom5g-94a784     | • = 0  |
| •   | Meet          | got190731avv-g      | • = 0  |
| -   | micro:bit     | iovkaSi             | • • ①  |
|     | Microsoft Pix | NACOVA_BACKUP @ Mac | • • ①  |
|     | Numbers       | PSSJ-W/FI           | • 7 () |
|     | Office Lens   | その他…                |        |
|     | Pages         |                     |        |

(5) ディスプレイの上部隅に Wi-Fi 接続済みのアイコンが表示されたら設定完了です。

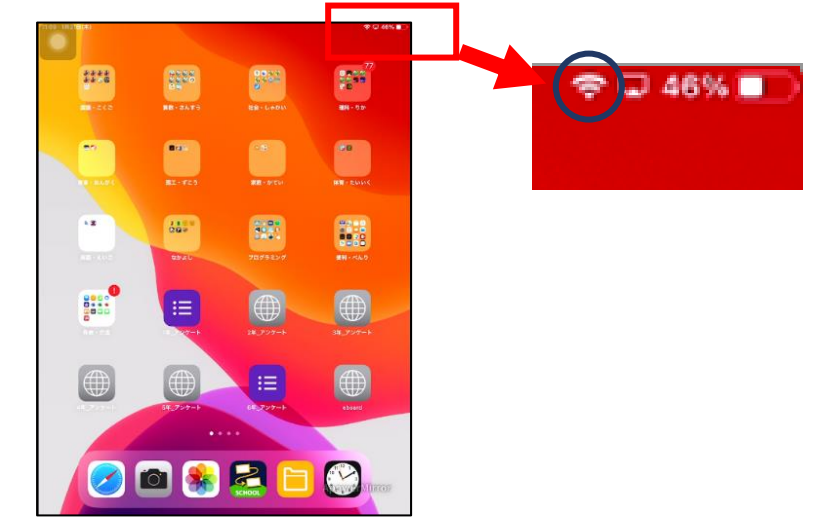

※インターネット接続をご家庭で行った場合、フィルタリング機能が働いて校内で利用する場合と同じよ うに有害なページは見られないようになっています。